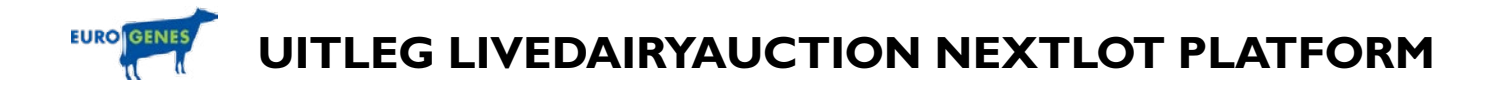

# Sale Platform Website: https://livedairyauction.nextlot.com

Kies veiling: Kies de veiling die u wil volgen in de lijst van ACTIVE SALES

## I) REGISTREER

Als u al een registratie heeft op de Nextlot pagina van Livedairyauction / Eurogenes, dan kunt u deze stap overslaan. Als u uw wachtwoord bent vergeten kunt u die opnieuw aanvragen door <u>HIER</u> TE KLIKKEN.

## REGISTREREN Klik hier

**ADVIES:** Maak tijdig voor de veiling uw nieuwe account aan, zodat we u kunnen assisteren mocht dit nodig zijn

## **CONTACT & SUPPORT**

Mocht u technische vragen hebben over het platform, of wanneer u assistentie nodig heeft tijdens het registratie proces, kunt u contact opnemen met: Eurogenes – Tel. 06-43985150 – Email. avdvlis@eurogenes.nl

Zodra u zich heeft geregistreerd kunt u de veiling volgen.

### 2) INSTRUCTIE voor bekijken online catalogus, foto's, pedigree, video's & meer info

- > Registreer
- > Log-In
- > Vraag biedpermissie aan Klik op de rode button: "Verzoek om mee te bieden" en accepteer de veilingvoorwaarden
- > Bekijk de lots in de online catalogus modus
- > Bekijk VIDEO Klik op "Uitvouwen" om de video van het veiling item te bekijken
- > Bekijk FOTO'S Klik op de kleine afbeeldingen om de vergrote weergave en meerdere foto's te bekijken

### 3) INSTRUCTIE voor de LIVESTREAM & BIED MODUS

De ONLINE webcast / bied modus, opent I uur voor de start van de veiling

- > Registreer
- > Log-In
- > Vraag biedpermissie aan
- > Klik op de rode button: "Klik hier om de veiling te betreden"
- > Nu gaat u naar de LIVE SALE en BIED MODUS

Dit is mogelijk vanaf een uur voor de start van de veiling

### **CONTACT & SUPPORT**

Mocht u technische vragen hebben over het platform, of wanneer u assistentie nodig heeft tijdens het registratie proces, kunt u contact opnemen met: Eurogenes – Tel. 06-43985150 – Email. avdvlis@eurogenes.nl

HELP PAGINAS Klik hier